Logging into your account through our catalog:

- 1. <u>www.salem-township.lib.oh.us</u> click on catalog on left side of screen.
- 2. Click on Log In-

| Large Text                    |          |                         |                                                                                       | 💄 Log in |  |
|-------------------------------|----------|-------------------------|---------------------------------------------------------------------------------------|----------|--|
| SALEM TOWNSHIP PUBLIC LIBRARY |          |                         |                                                                                       |          |  |
| Library Info 🖌                | Search + | My Account 🖌            | Help -                                                                                |          |  |
| New Titles                    |          | Keyword search:         |                                                                                       | ٩        |  |
|                               |          | Search by:<br>Limit by: | Any Field  Vusing: 1 selected databases Everything except e-books More Search Options |          |  |
|                               |          |                         | Need help searching? Click here for tips and instructions                             | ß        |  |

Note: Request materials by 5 pm to have ready to pick up next business day.

Any material requested after 5 pm will be ready in 2 business days.

- 3. At the following screen at Username or Barcode type in your library card number.
- 4. At password enter the last 4 digits of your telephone number (the one provided to the library)
- 5. Click on Log In

| Large Text     |          |              |                                                                                                    |
|----------------|----------|--------------|----------------------------------------------------------------------------------------------------|
|                |          |              | SALEM TOWNSHIP PUBLIC LIBRARY                                                                                                    |
| Library Info + | Search - | My Account ~ | Help -                                                                                                    |
|                |          |              | Please enter your usemame or barcode, and prevent<br>Usemame or Bacode:<br>Create User enter<br>Password:<br>Forgot your password?<br>Log to<br>Don't forget to log out |

6. When you are logged in click on the book icon or SalemTownship Public Library to bring up the search screen.

| Large Text                                   |                                          | L Welcome, Nancy (Log Out) |
|----------------------------------------------|------------------------------------------|----------------------------|
|                                              | SALEM TOWNSHIP PUBLIC LIBRARY            |                            |
| Library Info - Search - N                    | fy Account - Help - D₂                   |                            |
| My Account                                   | Your Name<br>Items Out                   |                            |
| Koenig, Nancy<br>My Record<br>Items Out      | You currently have no items checked out. |                            |
| Requests<br>Fines & Fees                     |                                          |                            |
| Saved Searches                               |                                          |                            |
| My Lists •                                   |                                          |                            |
| Saved Title Lists -<br>Create new saved list |                                          |                            |

- 7. In keyword search type in the Title, Author or Subject click on eyeglass
- 8. If you want the newest books or DVDs, type in an asterisk (\*) in the keyword search, click on the eyeglass
- 9. When you results show up click the box by Sort and from the pull down menu click on Publication Date. It will then sort by Publication Date. Then if you want to see more results on page instead of just 10 pull down the menu by Per Page select 100.

| Large Text                                                                                                    |                                                              | SALEM TOWNSHIP PUBLIC LIBRARY                                                                                                    | L Log in                                                                                   |
|----------------------------------------------------------------------------------------------------|--------------------------------------------------------------|----------------------------------------------------------------------------------------------------|--------------------------------------------------------------------------------------------|
| Library Info - Search - M<br>Save Search<br>Narrow your search -<br>Type of Material -<br>OVD<br>Book (+75858)<br>Sound Recording (+3420)                                                                                                   | IV ACCOUNT - F<br>Keyword search:<br>Search by:<br>Limit by: | Np •<br>•<br>Any Field Using: 1 selected databases<br>Everything except mooks •<br>More Seat = Options                                                                                                    |                                                                                            |
| Sound Recording (+3420) Musical Sound Recording (+1683) Setial (+1353) More>> Subjects  · Video recordings for the hearing impaired. (3313) · Feature films. (3072) · Fiction films. (2014) · Film adaptations. (867) · Comedy films. (765) | 1-100 of 5353 100                                            | PER PAGE<br>1. 80's Imagination Movies: Bb<br>Publisher, Date: [United States] : , 2050.<br>Web Site: <sup>6</sup> - View cover art<br>Description: 6 videodiscs : sd., col. ; 4 3/4 in.<br>Local Availability: 6 (of 6)<br>System Availability: 6 (of 6)                   | SORT Publication date  CLUCK HERE TO FIND ITEM  FILL DISPLAY  FILL DISPLAY  Add to My List |
| More>> Authors - • Dreamscape Media (107) • Warner Home Video (Firm) (98) • Buena Vida Home Entertainment (Firm) (93) • Twentieth Century Fox Home Entertainment, Inc. (87) • Universal Pictures Home Entertainment (Firm) (74) More>>      | 2050                                                         | 2. Don't Go in the Water Or We're Gonna Need a Bigger Binge<br>Box: Bb<br>Publisher, Date: [Linited States] : , 2050.<br>Web Site: C - View cover art<br>Description: 6 videodiscs : sd , col. , 4 3/4 in.<br>Local Availability: 0 (of 0)<br>System Availability: 0 (of 0) | CLICK HERE TO FIND ITEM  FULL DRIPLAY  PLACE REQUEST  Add to My List                       |

10. To see a specific material format go to the box on left hand of screen and see Type of Material and check DVD or Book or Sound Recording etc. You can click on More for additional options.

| Save Search                               | Keyword search:                                                                                                    | •                                                 |                              |                      |    | Q                       |
|-------------------------------------------|----------------------------------------------------------------------------------------------------|---------------------------------------------------|------------------------------|----------------------|----|-------------------------|
| larrow your search                        | Search by:                                                                                                    | Any Field ~                                       | Using:                       | 1 selected databases |    |                         |
| Type of Material                          | Limit by:                                                                                                    | Everything except e-books                         |                              | Select Databases     |    |                         |
| Book (75859)                              |                                                                                                    | More Search Options                               |                              |                      |    |                         |
| Visual Materials (6557)                   |                                                                                                    |                                                   |                              |                      |    |                         |
| Videorecording (6541)                     | and the second second sec |                                                   |                              |                      |    |                         |
| Projected Medium (6442)                   | 1 - 100 of 85717                                                                                                    | 100 - PER PAGE                                    |                              |                      |    | sofir Publication date  |
| DVD (5353)                                | 1 C C C C C C C C C C C C C C C C C C C                                                                                                    |                                                   |                              |                      |    |                         |
| Sound Recording (3432)                    | Biotomotica -                                                                                                    | 1. I don't core if us nouns not                   | hask 20 appear               | in 20 days an        |    |                         |
| Musical Sound Recording (1694)            | CARE IF WE                                                                                                    | the best worst baseball road trip ever            |                              |                      |    | CLICK HERE TO FIND ITEM |
| Serial (1353)                             | 20000                                                                                                    | by Blatt Ben author                               | nuh exci                     |                      |    | FULL DISPLAY            |
| Music CD (1340)                           |                                                                                                    | of ball, ball, about                              |                              |                      | -  | 1.0.0000000000          |
| Large Print (1105)                        |                                                                                                    | Publisher, Date: New York : Grove Press,          | [2014]                       |                      | •0 | PLACE REQUEST           |
| Videotape (316)                           | m                                                                                                    | Description: xv, 342 pages ; 22 cm                |                              |                      |    | 201212-002              |
| Blu-ray Disc (288)                        | ET3                                                                                                    | Local Availability: 1 (of 1)                      |                              |                      |    | Add to My List          |
| Nonmusical Sound Recording (209)          | 2104                                                                                                    | System Availability: 1 (of 1)                     |                              |                      |    |                         |
| Electronic Resources (198)                |                                                                                                    |                                                   |                              |                      |    | D                       |
| Audio Books (197)                         |                                                                                                    |                                                   |                              |                      |    | 19750                   |
| Audio Book on CD (109)                    |                                                                                                    |                                                   |                              |                      |    |                         |
| Three Dimensional Object (Artifact) (79)  |                                                                                                    |                                                   |                              |                      |    |                         |
| Audio Book on Cassette (41)               |                                                                                                    | <ol><li>80's Imagination Movies: E</li></ol>      | b                            |                      | 4  | CLICK HERE TO FIND ITEM |
| Two Dimensional Nonprojected Graphic (36) | nvn.                                                                                                    | Dublicher Date [United States] 2050               |                              |                      | -  |                         |
| Cartographic Material (26)                | ma                                                                                                    | Publisher, Date: [United States] : , 2050.        |                              |                      |    | FULL DISPLAY            |
| Printed Cartographic Material (26)        | 2050                                                                                                    | Web Site: 5 - View cover art                      | 4 in                         |                      | •  | PLACE REQUEST           |
| Atlas (24)                                |                                                                                                    | Description: 6 videodiscs : sd., col. ; 4 3/4 in. |                              |                      |    |                         |
| Map (21)                                  |                                                                                                    | Local Availability: 6 (of 6)                      | Local Availability: 6 (of 6) |                      |    | Add to My List          |
| Printed or Manuscript Music (13)          |                                                                                                    | System Availability: 6 (of 6)                     |                              |                      |    |                         |
| Printed Music (12)                        |                                                                                                    |                                                   |                              |                      |    |                         |
| Less                                      | **                                                                                                    |                                                   |                              |                      |    |                         |

- 11. When you see a material you like look at Local Availability. If it says 1 (of 1) (Circled in the box above) it means there is a copy available. If it says 0 (of 1) then it means our copy is checked out. Either way you can still request the material, if it is 1(of 2) we will pull the material for you and have it ready to pick up the following business day. If it is 0 (of 1) the system will put you on reserve for the next available copy.
- 12. To request material On right side of screen click on Place Request (square in above box.)

| Large Text                                                                         |                                                                          | 💄 Log In |  |  |  |  |  |
|------------------------------------------------------------------------------------|--------------------------------------------------------------------------|----------|--|--|--|--|--|
|                                                                                    | SALEM TOWNSHIP PUBLIC LIBRARY                                            |          |  |  |  |  |  |
| Library Info - Search - My Account -                                               | Help -                                                                   |          |  |  |  |  |  |
| Place a request:          The vanishing         Author: Krentz, Jayne Ann, author. |                                                                          |          |  |  |  |  |  |
|                                                                                    | Please enter your username or barcode, and password.                     |          |  |  |  |  |  |
| PI                                                                                 | lacing a request will log you in to the system. Don't forget to log out. |          |  |  |  |  |  |
|                                                                                    | Barcode or Username: Create Username                                     |          |  |  |  |  |  |
|                                                                                    | Password: Forgot your password?                                          |          |  |  |  |  |  |
|                                                                                    | Log in Cancel                                                            |          |  |  |  |  |  |

The box above display when you are logged out or not logged in. Barcode or Username is

| Large Text                                                                         |                                                                      | L Welcome, Nancy (Log Out) |  |  |  |  |
|------------------------------------------------------------------------------------|----------------------------------------------------------------------|----------------------------|--|--|--|--|
|                                                                                    | SALEM TOWNSHIP PUBLIC LIBRARY                                        |                            |  |  |  |  |
| Library Info 🖌 Sea                                                                 | rch - My Account - Help -                                            |                            |  |  |  |  |
| Place a request:          The vanishing         Author: Krentz, Jayne Ann, author. |                                                                      |                            |  |  |  |  |
| Barcode:<br>Pickup Library:                                                        | Last 4 digits of your barcode          Salem Township Public Library |                            |  |  |  |  |
| Activation Date:<br>(ex: mm/dd/yy)                                                 | 6/10/2020 Submit Request Cancel                                      |                            |  |  |  |  |
|                                                                                    |                                                                      |                            |  |  |  |  |

your library card number and Password is the last 4 digits of your phone number. Click on Log In. The box below is if you are logged in or after you logged in. Click Submit Request.

You have successfully submitted a request

|                       | SALEM TOWNSHI                                  | P PUBLIC LIBR                                                                                                    | ARY                                                                                                    |                                                                                                    |                                                                                                    |                                                                                                    |
|-----------------------|------------------------------------------------|----------------------------------------------------------------------------------------------------|----------------------------------------------------------------------------------------------------|----------------------------------------------------------------------------------------------------|----------------------------------------------------------------------------------------------------|----------------------------------------------------------------------------------------------------|
| My Account 👻          | Help -                                         |                                                                                                    |                                                                                                    | ß                                                                                                    |                                                                                                    |                                                                                                    |
| Your Name<br>Requests |                                                |                                                                                                    |                                                                                                    | €) - more informat<br>I™ - additional note                                                                                                    | ion<br>e                                                                                                    |                                                                                                    |
|                       | Title                                          | Status                                                                                                    | Hold Position                                                                                                    | Pickup Library                                                                                                    | Format                                                                                                    |                                                                                                    |
|                       | Avengers. Infinity war                         | Pending<br>(as of 6/10/2020)                                                                                                    | 1 of 1                                                                                                    | Salem Township Public Library                                                                                                    | DVD                                                                                                    | 6                                                                                                    |
|                       | The vanishing<br>by Krentz, Jayne Ann, author. | Pending<br>(as of 6/10/2020)                                                                                                    | 1 of 1                                                                                                    | Salem Township Public Library                                                                                                    |                                                                                                    | 6                                                                                                    |
| Cancel Selected       | Suspend/Reactivate Selected                    |                                                                                                    |                                                                                                    |                                                                                                    |                                                                                                    |                                                                                                    |
|                       | My Account -<br>Your Name<br>Requests          | SALEM TOWNSHI         My Account -       Help -         Your Name       Requests         Requests       Title         Image: Image: Im | SALENI TOWNSHIP POBLIC LIBRA         My Account +       Help +         Your Name       Requests         Title       Status         Avengers. Infinity war       Pending<br>(as of 6/10/2020)         The vanishing<br>by Krentz, Jayne Ann, author.       Pending<br>(as of 6/10/2020)         Cancel Selected       Suspend/Reactivate Selected | SALEM TOWNSHIP PUBLIC LIBRARY         My Account -       Help -         Your Name<br>Requests       Hold Position         Image: Image: I | SALEM TOWNSHIP PUBLIC LIBRARY         My Account -       Help -       Image: Colspan="3">Period Colspan="3">Period Colspan="3"Poisse: Colspan="3"Poisse: Colspan="3">Period Colspan="3"Poisse: C | SALEW TOWNSHIP POBLIC LIBRARY         My Account -       Help -       Image: Colspan="4">Image: Colspan="4">Image: Colspan="4" Image: Colspan="4" Image: C |